# **Downloading Halo - Android**

## Must have username and password from Flagler Hospital prior to Halo installation and use

## **Install from the Play Store**

Download Halo and search for "Halo Health".

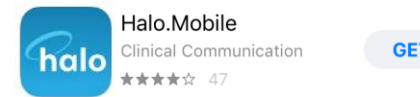

GET

#### LOG IN

Once you download the app, you will be directed to the log-in page. Enter your Flagler email

## (firstname.lastname@flaglerhealth.org) (example: mary.smith@flaglerhealth.org).

Then, enter your password (same as **Allscripts EMR** password).

#### FORGOT PASSWORD

Your **EMR password** is controlled by Flagler Help Desk. If you need any assistance, please contact your the Help Desk at:

Email: FlaglerHelpdesk.account@FlaglerHealth.org

Phone: 904-819-4475

| Cancel                                                                         | Forgot                                                                                                 | Send                                         |
|--------------------------------------------------------------------------------|----------------------------------------------------------------------------------------------------|----------------------------------------------|
| Forgot Pass                                                                    | sword?                                                                                                 |                                              |
| Please enter the<br>for the Halo App<br>inbox to reset yo<br>mail folder)      | email address with which yo<br>and hit Send. Then check th<br>ur password. (Also check yo              | u registered<br>nat email's<br>our Spam/Junk |
| Email :                                                                        |                                                                                                    |                                              |
| Forgot User                                                                    | mame?                                                                                                  |                                              |
| If you cannot ren<br>with the Halo Ap<br>for the Halo App<br>with that email a | nember the email address yo<br>p, enter the cell phone numb<br>and hit Send. We will send a<br>ddress. | u registered<br>er you used<br>text message  |
| Coll                                                                           |                                                                                                    |                                              |

Cell :

#### **ANDROID** QUICK START GUIDE

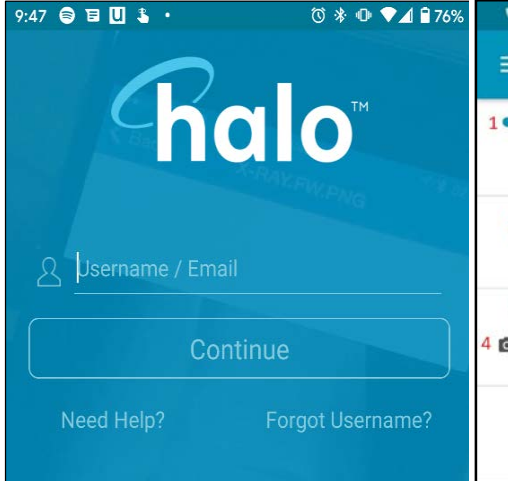

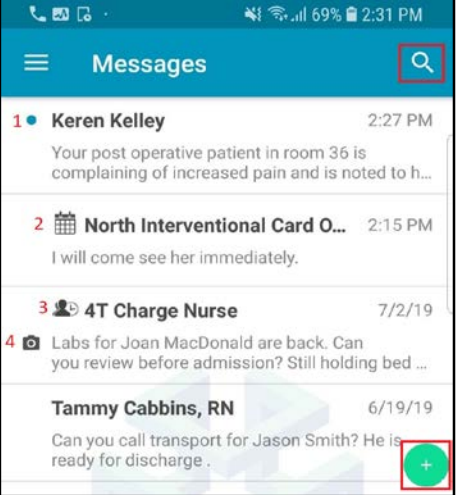

- New message > tap the plus icon

corner

- To refer to a specific message, search with

the magnifying glass in the top right

- See footnotes below for details on icons

- **Login** using the credentials utilized by your organization
- Enter your professional suffix + call back number (if desired)

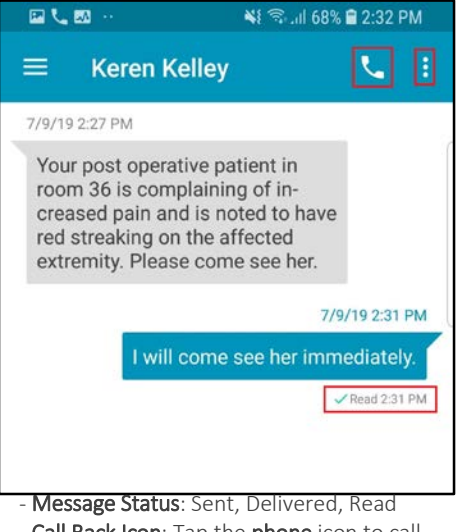

- Call Back Icon: Tap the phone icon to call the recipient from within a message thread
- Mute Thread: Tap the ellipsis within a thread to silence further notifications
- halo **6** Messages Join a Team, go 2 Voice to the Main Menu (top left) 12 Roles/Tez & choose 63 Organ Roles/Teams. à Pati 1 51% @ 9:08 AN ÷. Setti Roles/Teams \* ROLES/TEAMS CRITICAL TEAMS 5 Central Charge RN 20 5 Central Internal 20 tal > Coley Memoria ADD ME TO THIS ROLE/TEAM
- Locate the Team you wish to join, **tap** on its name to open it, and tap the green **Add Me To This Role/Team** button.

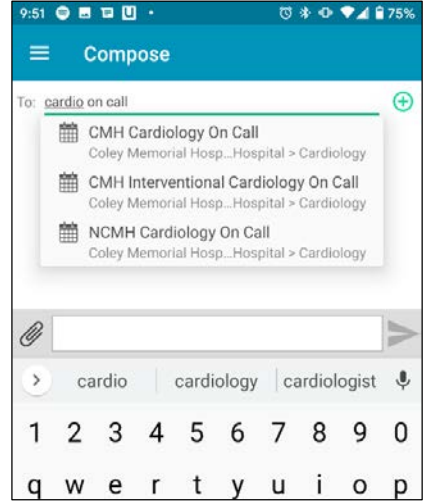

- Start typing the name of a  $\ensuremath{\text{person}}$  or  $\ensuremath{\text{Role}}$  in the 'To:' field

- Use the **Paperclip** to customize message (Add photos, mark urgent, etc.)

- Tap **arrow** to send message

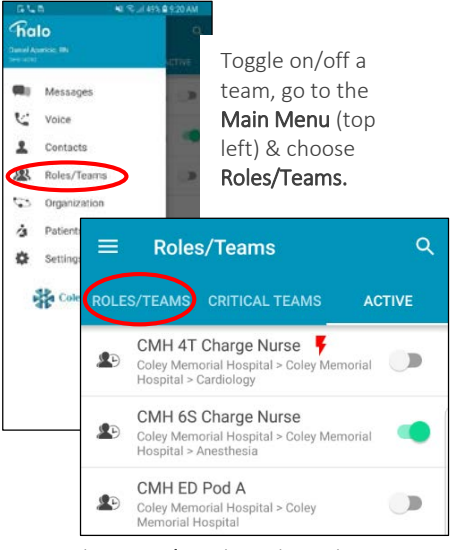

Go to the **My Roles** tab, and use the switches at right to toggle on/off coverage.

- 1. New Messages indicated by the blue dot next to the message.
- 2. Calendar Icon indicates that the role being messaged exists on a schedule
- 3. A Person and a Clock represents a role that is Team based
- 4. Camera icon indicates the message contains a photo or video

#### FOR ADDITIONAL SUPPORT, PLEASE CONTACT THE HELP DESK CALL 904-819-4475 ADDITIONAL CONTENT AVAILABLE ON HALO WEB APP > SUPPORT > HALO KNOWLEDGE CENTER

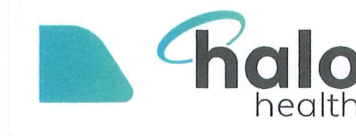

# HOW DO I UPDATE MY ADDITIONAL INSTRUCTIONS?

Update Instructions through their account settings. Access settings in Halo Web, top-right corner, click **Settings**, (screenshot).

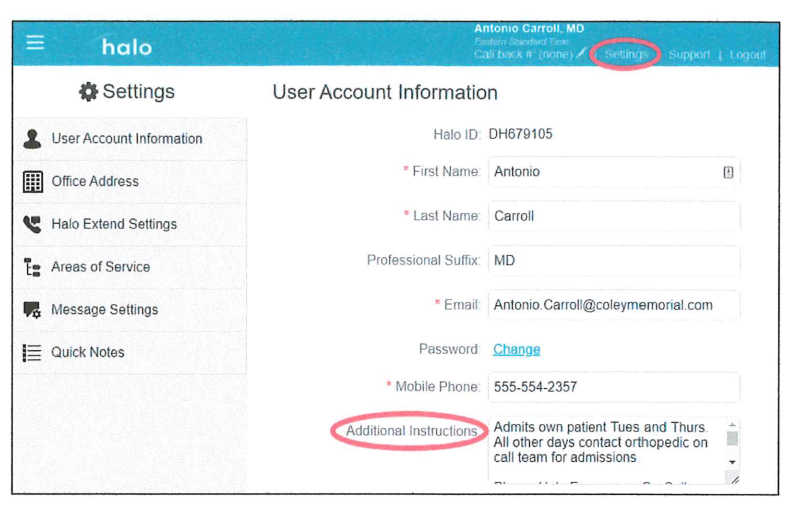

Mobile users can access their account settings by going to **Settings > Account**, as shown in the screenshots below.

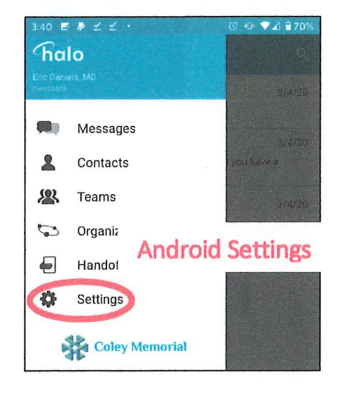

**iPhone** Settings

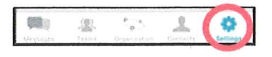

| No SIM 🗢 12:24 PM<br>Settings                   |   |
|-------------------------------------------------|---|
| Antonio Carroll<br>Halo ID: DH679105            |   |
|                                                 |   |
| Off Duty / Auto Forward                         | > |
| Quick Notes                                     | > |
| Sounds                                          | > |
|                                                 |   |
| Security                                        | > |
|                                                 |   |
| Account                                         | > |
| Connection Status                               | > |
| Support                                         | > |
| Logout                                          | > |
| Version 20.4.0 (782)<br>Copyright © Male Health |   |
| (Q) (C) Q                                       | 8 |

|                                                   | 12:24 PM                                                                                                  |  |
|---------------------------------------------------|----------------------------------------------------------------------------------------------------|--|
| Address:                                          | 727 Memorial Drive                                                                                        |  |
| Address 2:                                        |                                                                                                    |  |
| City:                                             | East Hartford                                                                                             |  |
| State:                                            | ОН                                                                                                    |  |
| Zip: 06108                                        |                                                                                                    |  |
| Phone:                                            |                                                                                                    |  |
| TIME ZONE                                         |                                                                                                    |  |
| (UTC-04:00)                                       | New York                                                                                                  |  |
| ADDITIONAL IN                                     | STRUCTIONS                                                                                                |  |
| Admits own pa<br>contact orthop<br>Please Halo Em | tient Tues and Thurs. All other days<br>edic on call team for admissions<br>hergency On Call team or call |  |
| 878-555-9898<br>EST                               | between the hours of 8 PM and 6 AM                                                                        |  |
|                                                   | 100/000                                                                                                   |  |
|                                                   | 192/500                                                                                                   |  |

Flagler Health+

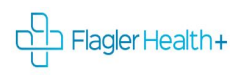

## **Turning on Off-Duty and Auto-Forwarding**

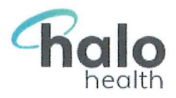

### Going to be unavailable in Halo for a while?

Auto-forward your messages to another user/Role or mark yourself off-duty.

Auto-Forward someone cover your messages. Sender is notified auto-forwarded to whom, and edit or cancel it if needed.

- o Unavailable for short time? auto-forward messages to another user, until you return.
- **Unavailable for longer time?** auto-forwarding messages to a Role. As coverage on the team/Schedule changes, person covering your messages change with it!

| auto-forwarding: others see<br>fwd icon next to your name                                                                                    |                                  |
|----------------------------------------------------------------------------------------------------|----------------------------------|
| Send?                                                                                                    |                                  |
| This message will be forwarded to <b>CMH Cardiology Consults</b> who is covering for <b>Eric Daniels, MD</b> .<br>Do you still want to send? |                                  |
| may edit if needed. Send Don't Send                                                                                                    | Contraction of the second second |

- 1. Navigate to **Off Duty / Auto Forward** settings
  - a. Mobile users: choose Off Duty / Auto Forward
- 2. Set your message handling to Auto Forward or Off Duty if going Off Duty, proceed to step 4
- 3. Auto forwarding messages -use Forwarding To field, search for recipient
  - a. Search for user –when auto-forwarding for short time
  - b. Search for Role when forwarding for <u>longer time</u> Anyone covering Team/Scheduled Role will receive messages.
- 4. Set a start date/time & end date/time for auto-forwarding or off-duty period
  - a. You will automatically receive your messages once your end time passes
  - b. Any time can manually turn off, off-duty/auto-forward -set message handling back to Regular & Save

Not able to find Roles? Permission to auto-forward to Roles must be enabled. Call helpdesk@ 4475 for assistance.

| ≡ halo                    | Eric Daniels<br>Eastern Standard Time<br>Call back #: (none) ✔   Settings   Support   Logout |             |                  |             |
|---------------------------|----------------------------------------------------------------------------------------------|-------------|------------------|-------------|
| Settings                  | Message Settings                                                                             |             |                  |             |
| Luser Account Information | Off Duty / Auto Forwarding:                                                                  | 🗌 Regular 🗌 | ) Off Duty 🔲 A   | uto-Forward |
| Office Address            | Forwarding To:                                                                               | m CMH Card  | liology Consults | Ŧ           |
| Halo Extend Settings      | Starts:                                                                                      | 3/1/2020    | 8:00 AM          |             |
| Ta Areas of Service       | Ends:                                                                                        | 3/7/2020    | 8:00 AM          |             |
| Message Settings          | Web Notifications:                                                                           | 🖲 On 🗌 Off  |                  |             |
| Quick Notes               | Notifications Include Sound:                                                                 | 🖲 On 🗌 Off  |                  |             |

Eric messages will be forwarded to who is covering CMH Cardiology Consults Role for the first week of March

**0 Off-Duty** notifies you are unavailable.

<u>Note</u>: organization may allow off-duty override, to send messages in emergency situations.

### Turn on Off-Duty and Auto-Forwarding?

In Halo, go to Settings Android - Main Menu (top left corner), select Settings iPhone - Settings bottom left screen

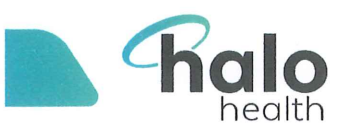

# Halo Contact Card

## What is the Halo Contact Card?

Found multiple people with the same name? How do you know which who to contact? Want to contact a colleague not sure of their hours or preferences? Some admit their own patients, other through their on-call team or the hospitalist at certain times or always.

Halo Contact Card provides an profile for each user that shares information including: Name and credentials

Specialty/primary area of service Office address & phone number Additional instructions or preferences

#### How to locate and reference the Contact Card.

#### **REFERENCING CONTACT CARD WHEN SENDING MESSAGES**

Nurse to contact Dr C. Jones about ED admission, finds two users and isn't sure which to contact, (screenshot) Referencing area of service beneath name.

Selecting name to open Contact Card. Confirms correct recipient, references Dr. Jones' card Additional Instructions for preferences.

Sending message Dr. Jones' off hours, his Additional Instructions, also send to Evendale Family Medicine On-Call to coordinate the admission.

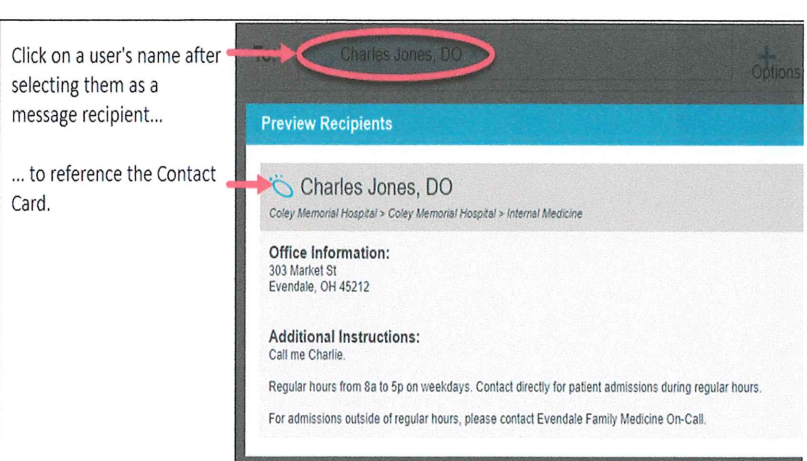

To: jones

🖔 Charles Jones, DO

🏷 Charlie Jones, MD

Coley Memorial Hosp

ital > Coley Memorial Hospital > Internal Med

Coley Memorial Hospital > Coley Memorial Hospital > Cardiolog

#### WHERE ELSE CAN CONTACT CARD BE ACCESSED?

In addition to referencing Contact Card when **sending messages**, also reference/find Contact Card by **clicking on name** from within the **Contacts** or **Schedule screen**,.

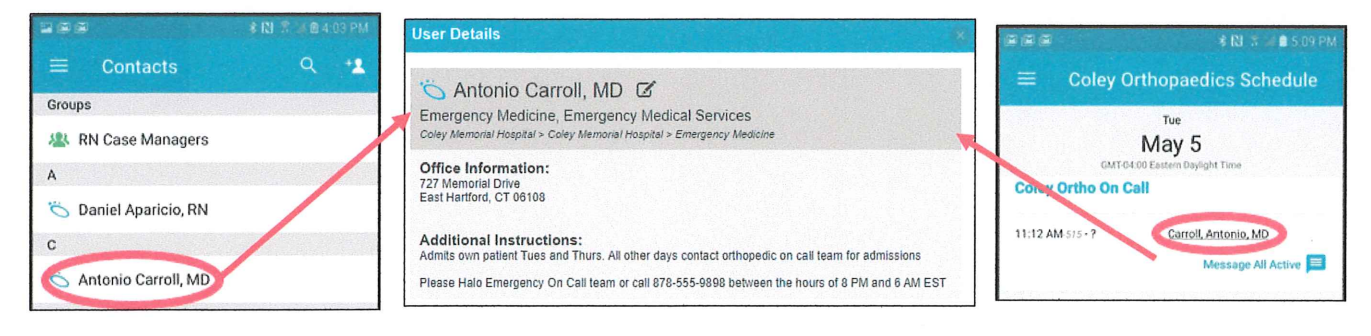

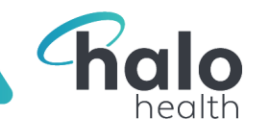

# **Updating Notification Sounds for Android**

When you receive new messages (or phone calls, if you're a Halo Voice user), Halo will trigger a notification sound. To update your notification sounds for different types of messages and alerts, follow these steps:

- 1. Tap the Main Menu, and choose **Settings**.
- 2. On the Settings screen, tap **Sounds**.
- 3. On the Sounds page (shown at right), select the type of notification for which you want to set a notification sound. A list of options will appear:
  - Tap any option in the list to select it as a notification sound. A preview of the sound will play (adjust your phone volume if you do not hear it).
  - To finalize your selection, in the top-left corner, tap the arrow (circled in screenshot below) to return to your Sounds page.

#### CONSIDER THE FOLLOWING:

- Keep the alert tones different for Normal Messages and Urgent Messages; this way you can distinguish message sensitivity by sound. The ringtone selected for Clinical Teams will be the same tone for messages sent to a Scheduled Service.
- 2. Silencing your phone will also silence Halo notifications unless you follow the steps below to override or ignore do not disturb.

| ≡                                    | Sounds                                                                         |  |  |
|--------------------------------------|--------------------------------------------------------------------------------|--|--|
| Messages                             |                                                                                |  |  |
| Nor<br>Halo                          | Normal Messages<br>Halo                                                        |  |  |
| <b>Urge</b><br>Beep                  | e <b>nt Messages</b><br>ber Long                                               |  |  |
| <b>Role</b><br>Halo                  | es/Teams                                                                       |  |  |
| Critical Teams<br>Halo Critical Team |                                                                                |  |  |
|                                      |                                                                                |  |  |
| E                                    | Normal Messages                                                                |  |  |
| E                                    | Normal Messages                                                                |  |  |
| E                                    | Normal Messages<br>Halo<br>Halo Long                                           |  |  |
| ¢                                    | Normal Messages<br>Halo<br>Halo Long<br>Halo with Voice                        |  |  |
| ¢                                    | Normal Messages<br>Halo<br>Halo Long<br>Halo with Voice<br>Alarm               |  |  |
|                                      | Normal Messages<br>Halo<br>Halo Long<br>Halo with Voice<br>Alarm<br>Alarm Long |  |  |

Flagler Health+

| Roles/Teams                                                                          |            |  |
|--------------------------------------------------------------------------------------|------------|--|
| Halo • Messaging                                                                     |            |  |
| Show notifications                                                                   |            |  |
| Notification style<br>Sound and pop-up                                               |            |  |
| Sound<br>App provided sound                                                          |            |  |
| Vibrate                                                                              |            |  |
| Blink light                                                                          | $\bigcirc$ |  |
| App icon badges                                                                      |            |  |
| Lock screen<br>Show content                                                          |            |  |
| Ignore Do not disturb<br>Show these notifications even when Do not disturb is<br>on. | $\bigcirc$ |  |

#### OVERRIDING DO NOT DISTURB

Note that this is a device setting outside of Halo, so steps may vary based on device type.

- 1. Go to the phone's Settings
- Under Apps > Halo > Notifications > Select Messaging Category (Urgent, Normal, Critical, Roles/Teams) Note: You can select a different setting/tone for each type of message category. To preview a tone, just tap on it.
- 3. Toggle Ignore Do not disturb ON.

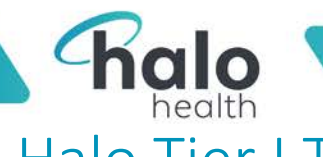

# Halo Tier I Troubleshooting Guide

| lssue                                                                                             | Resolution                                                                                            | Escalation       |
|---------------------------------------------------------------------------------------------------|----------------------------------------------------------------------------------------------------|------------------|
| Cannot log in                                                                                     | <ul> <li><u>Verify correct username</u> and/or PW (did PW recently change?)</li> </ul>                |                  |
|                                                                                                   | • If can log in to Web, but not mobile, confirm Permission Set settings are as intended               |                  |
|                                                                                                   |                                                                                                    |                  |
| Forgot username or PW                                                                             | Note if PW has recently changed, need to use the new PW                                               | Heln Desk        |
|                                                                                                   |                                                                                                    |                  |
| User is locked out                                                                                | After 7 unsuccessful log in attempts, temporary <b>lock out lasts 5 minutes</b> .                     | Help Desk        |
|                                                                                                   |                                                                                                    |                  |
| When register gets messa                                                                          | ige - • User can remove mobile # & skip this step                                                     | Help Desk        |
| Mobile # in use                                                                                   |                                                                                                    |                  |
| Keep getting logged out o                                                                         | f • If Halo main screen:                                                                              | Help Desk        |
| Halo                                                                                              | <ul> <li>Reminder: Put phone to sleep prior to putting in pocket</li> </ul>                           |                  |
|                                                                                                   | <ul> <li>Verify Auto-Logoff is set to <u>Never</u> under Halo &gt; Settings &gt; Security</li> </ul>  |                  |
|                                                                                                   | o Reminder: If entering PIN to access Halo, type accurately, wrong PIN will log user out.             |                  |
|                                                                                                   |                                                                                                    | Help Desk        |
| To edit suffix (as MD/RN)                                                                         | Edit in Halo Web > Settings. Administrator can change this in the User record as well.                |                  |
| MESSAGING                                                                                         | ·                                                                                                    |                  |
| lssue                                                                                             | Resolution                                                                                            | Escalation       |
| Not receiving Messages                                                                            | • User on most recent version of app (confirm app version - Halo > Settings > bottom of screen)       | User             |
| iOS & Android                                                                                     | DND is not enabled     Has notifications enabled for Halo in phone settings                           | Helpdesk         |
|                                                                                                   | Has cellular/WiFi connectivity (run a connectivity check, Halo > Settings > Connection Status)        |                  |
|                                                                                                   | • Has not Muted a thread in Halo *Have user log off/on *Have user power cycle device                  |                  |
| Not receiving Messages                                                                            | Verify Background Data Usage is enabled                                                               | User             |
| Android                                                                                           | Uninstall any "Task Killer" apps: *CM Space Cleaner *CM Clean Master *CM Security Master              | Helpdesk         |
| Received Message but                                                                              | • Verify not on silent/vibrate *Change ringtones in Halo Settings *If neither is it all messages or   | User             |
| didn't hear it                                                                                    | iust 1? *Was it 1st notification or reminder notification?                                            | Helpdesk         |
|                                                                                                   | Phone user has Apple Watch Are Notifications going to Watch?                                          |                  |
|                                                                                                   | Go to Sound Settings PDEs for Annle & Android for overriding Do Not Disturb                           |                  |
| Pocoint of mossages are                                                                           | Varify: On most recent varcian of ann (can confirm ann varcian Hale > Settings > bettom of screen) If | llcor            |
| delayed                                                                                           | not uninstall & reinstall recommended                                                                 | Usei<br>Helndeck |
| uelayeu                                                                                           | , uninstan & reinstan recommended.                                                                    |                  |
|                                                                                                   | Central / Wife connectivity (check user accesses naio > settings > connection status)                 |                  |
| Contacta don't coo mu                                                                             | Have user log off/off Have user power cycle device                                                    | llcor            |
| contacts – uon tisee my                                                                           | Halo contacts are generated by: <b>1.</b> Facility chose when account is created 2. Messaging with a  | User             |
| expected contacts person (auto-add) They can find user in the type-ahead composing a new message. |                                                                                                    | Helpdesk         |
| How do I message                                                                                  | From Mobile: Menu > Organization > Community User Search > Community drop down will include:          |                  |
| person from outside org?                                                                          | Mountain Health Network                                                                               |                  |
|                                                                                                   | From Web: Menu > Contacts > Search For Contacts > Community drop down will include: -Mountain         |                  |
| Mountain Health Network                                                                           | Health Network                                                                                        |                  |
| Log Out – How do I log                                                                            | Halo > Settings > Logout                                                                              |                  |
| out?                                                                                              |                                                                                                    |                  |

Flagler Health+

The content of this document is proprietary and confidential information of Halo Health

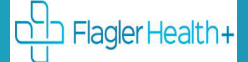

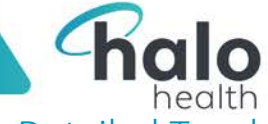

## Detailed Troubleshooting Steps – User Management

#### LOCATING AND REACTIVATING DEACTIVATED USERS

To confirm if a user's account is deactivated (and reactivate their account, if necessary), follow the steps below:

- 1. In Halo Web, navigate to Main Menu > Admin Console > Users tab.
- 2. On the Users tab, beneath the search field, select the Include Deactivated Users check box.
- 3. Search for the user you wish to confirm. Deactivated users display with "grayed out" text, as circled in the screenshot at right.
- 4. Need to reactivate a user? Click on their name to open their user record, and scroll to the bottom of the screen to locate and click the **Reactivate User (restores previous messages)** button.

#### **VERIFYING LOGIN ID**

A user's login ID can be verified by opening their user record.

- 1. In Halo Web, navigate to **Main Menu > Admin Console > Users tab**.
- 2. Search for the user. The e-mail address listed next to their name is their user ID.

#### UNLOCKING A USER AFTER TOO MANY INCORRECT LOGIN ATTEMPTS

Users can be unlocked manually from within their user record.

- 1. In Halo Web, navigate to Main Menu > Admin Console > Users tab.
- 2. Search for the user, and click to open their user record.
- 3. If the user is locked out, in the top-right corner of the user record, you will see an **Unlock User** button. Click it to remove the account lock.

#### **EDITING THE PROFESSIONAL SUFFIX**

A user's professional suffix can be edited in the user record.

- 1. In Halo Web, navigate to Main Menu > Admin Console > Users tab.
- 2. Search for the user, and click to open their user record.
- 3. Locate the **Professional Suffix** field and edit as desired. Note that the field has a 25 character limit.
- 4. Click Save when finished.

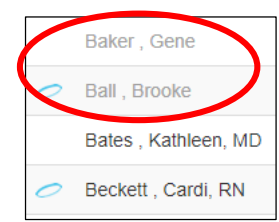

| Admin Rights |        |              |
|--------------|--------|--------------|
| (            | Save   | Cancel       |
|              | ser Re | set Password |